## How to Export a Checklist

## CTMS version 2.1

## **APPLICABLE TO:**

- Company Admin
- **Study Manager**
- O CRA
- Navigate to the Site Visit Checklist Templates menu in the Settings area.
- 2 Select the checklist to be exported from the list shown.

Press the **Export to PDF** button.

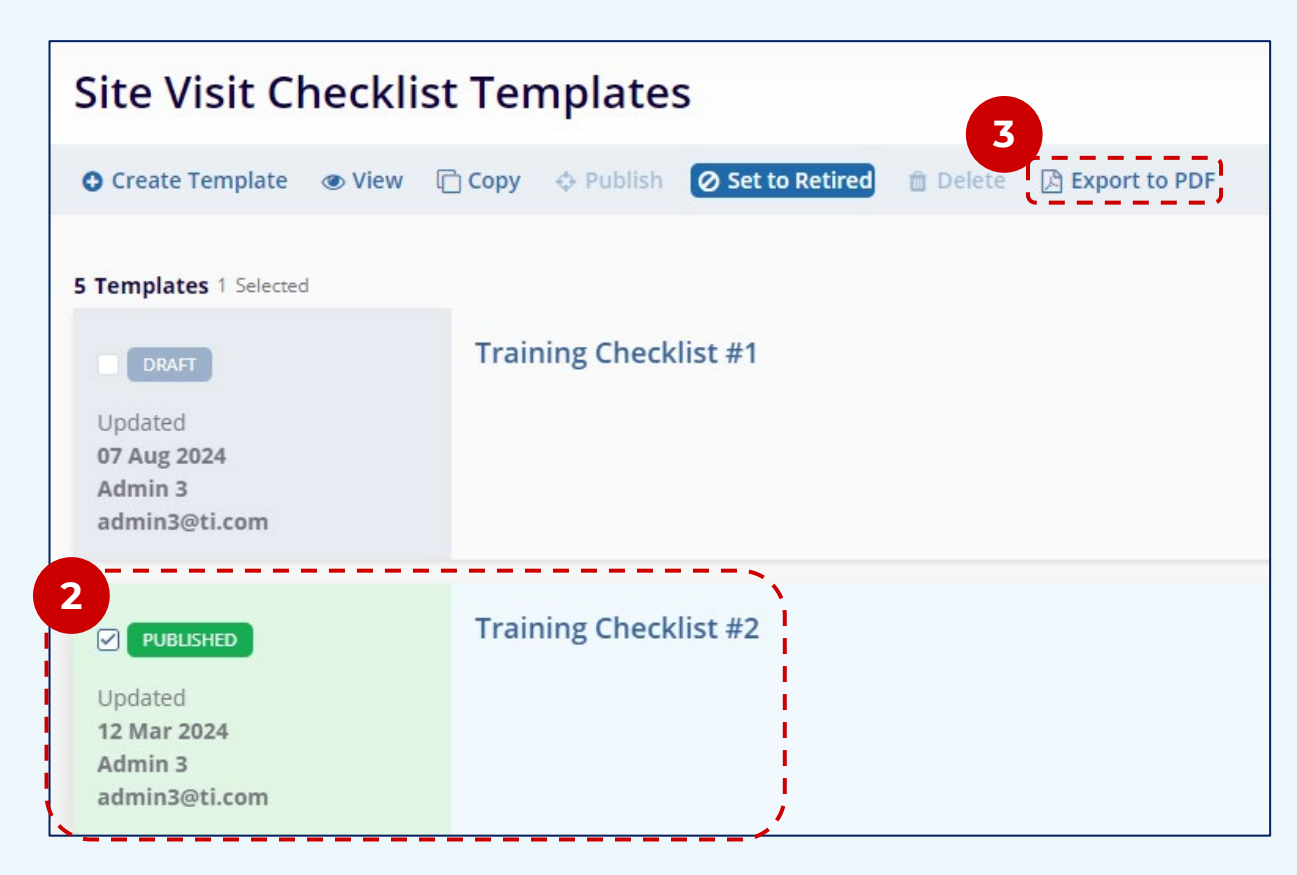

 Verify the content to be exported in the preview window and press
Export to complete the process.

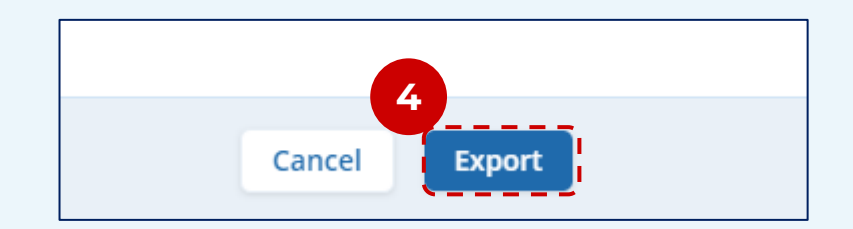

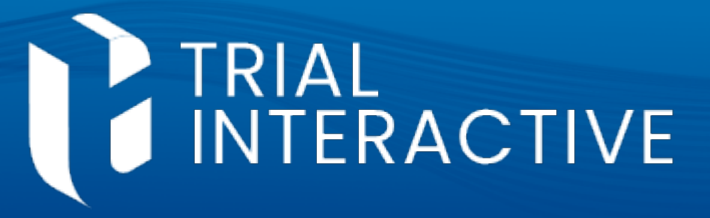

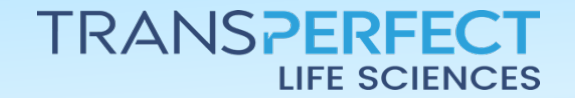

December 2024 Page 1 of 1